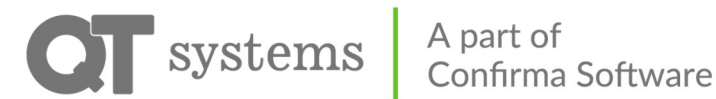

# Inloggning till QT Kund

QT har en webbapp där ni kan utnyttja dom tjänster vi tillhandahåller hos er. Ni når denna via följande länk:

# 3171.qtkund.se

Denna länk skrivs in i valfri webbläsare på er dator, surfplatta eller telefon. Ni loggar in med dom uppgifter ni får av er hyresvärd/fastighetsägare, alternativt klickar ni på "Har du glömt lösenordet" utifall er epost finns inlagd.

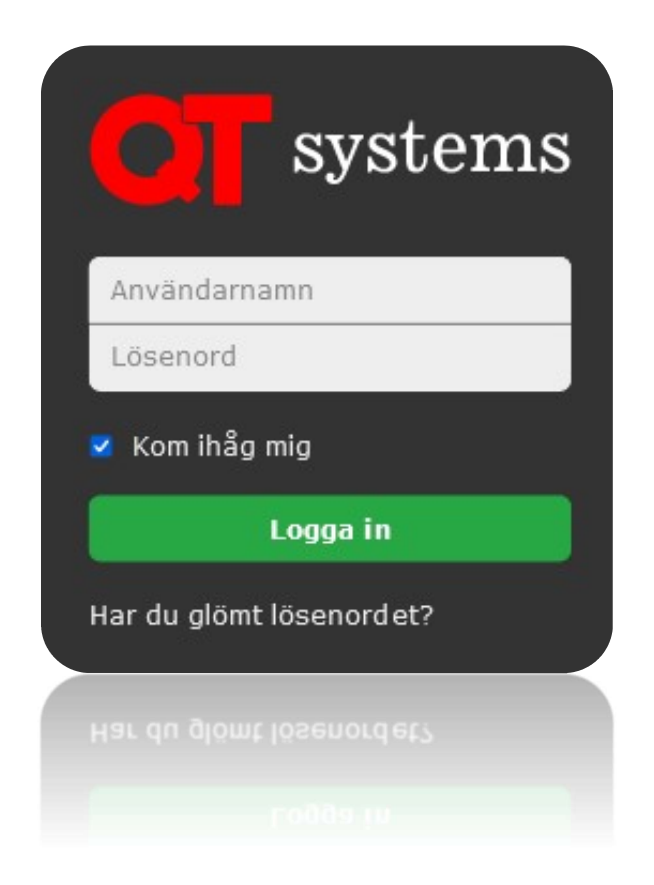

Vi rekommenderar att ni bockar i "Håll mig inloggad".

Denna sida kan läggas till på startskärmen och beter sig då som en vanlig app.

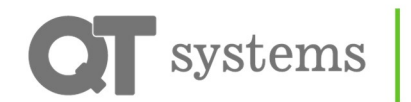

#### A part of Confirma Software

# Instruktion till QT Kund

Via vår webbapp kan ni göra många saker. Dessa inkluderar bland annat:

- Boka tvättstuga, bastu och andra lokaler
- Styra ditt ladd-/ och motorvärmaruttag
- Se din förbrukning
- Öppna dörrar
- Göra felanmälan

Första gången ni loggar in möts ni en av tom sida.

Denna kan ni själva anpassa för att visa det ni använder mest. På denna sida kommer ni också att se alla era framtida bokningar.

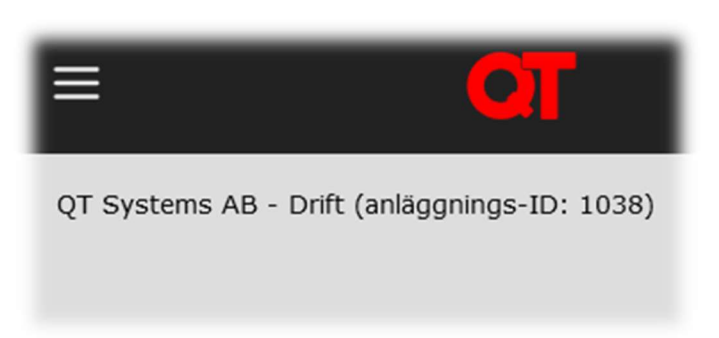

Längst upp till vänster finns en meny. Klicka på den för att se vad ni har tillgång till.

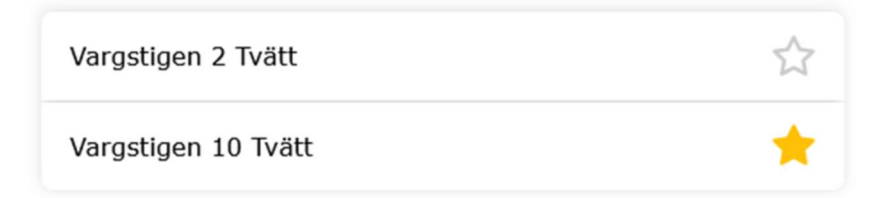

På vissa ställen hittar ni en stjärnmarkering. Tryck på den för att få valt objekt på din startsida.

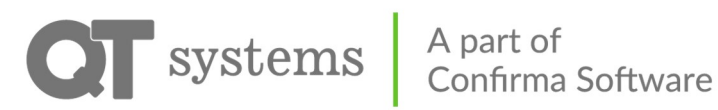

#### Sidomeny

Sidomenyn ser olika ut beroende på vad som är installerat hos er. Sidomenyn når ni alltid uppe till vänster.

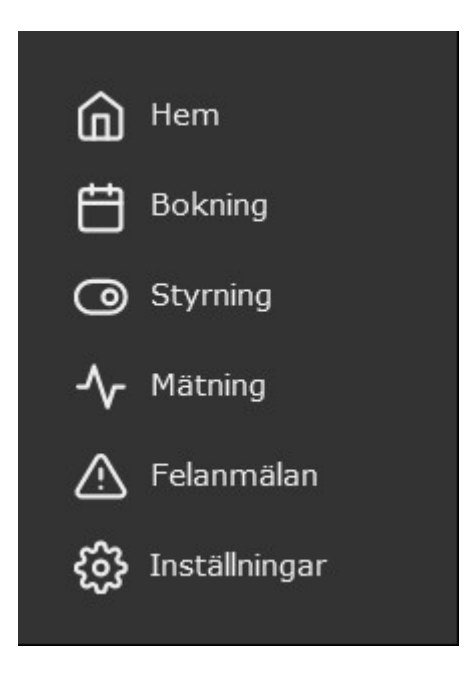

| Hem           | Startsidan                              |
|---------------|-----------------------------------------|
| Bokning       | Bokning av lokaler såsom tvättstugor    |
| Styrning      | Uttag och dörrar                        |
| Mätning       | Förbrukning av vatten och el            |
| Felanmälan    | Gör felanmälan till din fastighetsägare |
| Inställningar | Se din profil                           |

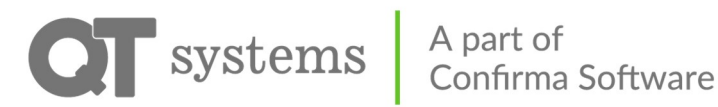

# Styrning – Elbilsladdning

Elbilsladdning sker genom den större kontakten på laddboxen. Ett uttag kan vara knuten till dig specifikt eller så kan ni vara flera som delar på några platser. I det senare fallet kallar vi uttagen "Allmänna".

Ert eget uttag kan ni styra fritt. Ni slå av och på när ni vill. Ni kan också sätta fasta schematider för när ditt uttag ska vara påslaget. Ni kan närsomhelst se hur mycket ström ni förbrukat under Mätning.

Ett allmänt uttag är lite annorlunda. När ni parkerat väljer ni i appen vilket uttag ni ställt er vid. Ni slår då på uttaget så länge ni önskar. Ni kan inte sätta ett eget schema på ett allmänt uttag.

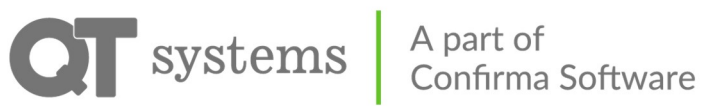

#### Styrning – Elbilsladdning- Allmänna uttag

Välj det uttag ni parkerat bilen vid.

| () 1015EL | T |
|-----------|---|
| U 5555    | Ĩ |
| 0034      | T |

Ange en tillfällig tid.

| 🕛 Bångvägen 20c, 5555  | ☆                 |
|------------------------|-------------------|
| TILLFÄLLIGA TIDER      | Ny tillfällig tid |
| Inga tillfälliga tider |                   |

Välj en starttid och en sluttid.

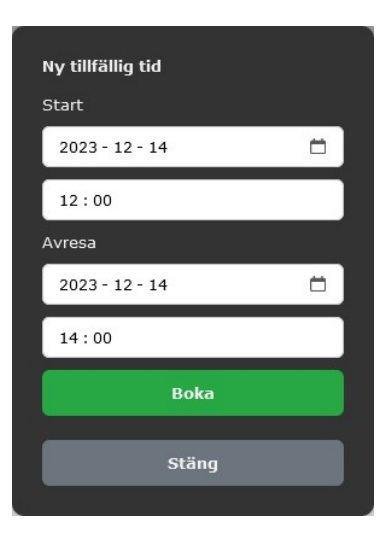

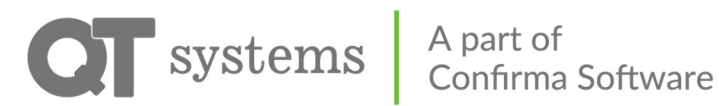

# Styrning – Motorvärmare

För motorvärmaruttaget sätter ni er avresetid, alltså den tiden ni ska avresa och vill att bilen ska vara varm. Uttaget slås på olika lång tid innan beroende på utomhustemperatur.

Desto kallare det är desto längre är uttaget påslaget. Normalt är ditt uttag på minst 30 minuter men upp till 3 timmar om det är riktigt kallt. Uttaget är också på 15 minuter efter den avresetid ni angett.

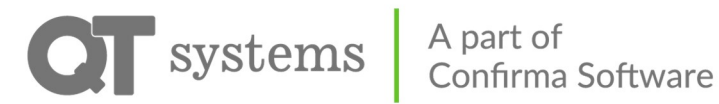

#### Styrning – Motorvärmare – Allmänna uttag

Välj det uttag ni parkerat bilen vid.

| ( <sup>1</sup> ) 1015EL | T |
|-------------------------|---|
| U 5555                  | Ţ |
| () 0034                 | Z |

Ange en tillfällig tid.

| 🕛 Bångvägen 20c, 5555 | \$                |
|-----------------------|-------------------|
| TILLFÄLLIGA TIDER     | Ny tillfällig tid |
|                       |                   |

Välj din avresetid och tryck på Boka.

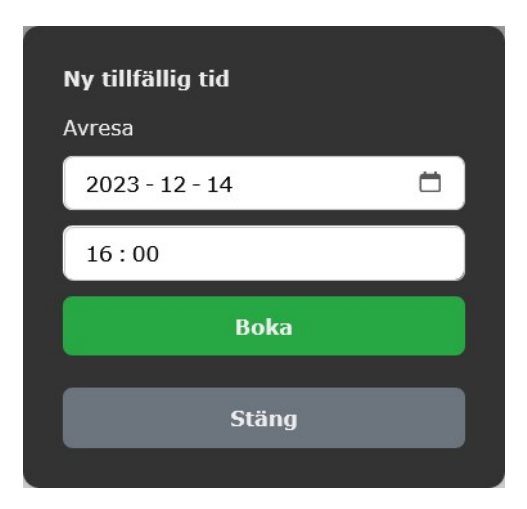

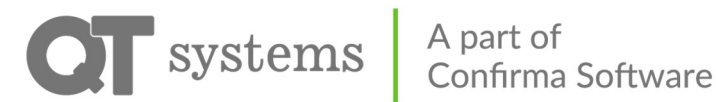

# Inställningar

Under Profil kan ni ändra era uppgifter samt byta språk och lösenord.

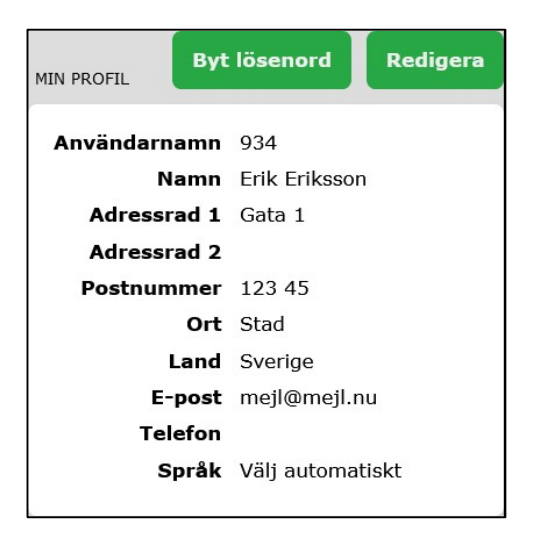

Under Nycklar finns era RFID-taggar.

Klicka på respektive tagg för att se när den senast användes. Här kan ni också inaktivera taggen om ni tappat bort den. Beställ då en ny av er fastighetsägare.

| MINA NYCKLAR     |  |  |  |
|------------------|--|--|--|
| 0 <sup>¢</sup> 1 |  |  |  |
| 0 <sup>¢</sup> 2 |  |  |  |
| 0 <sup>¢</sup> 3 |  |  |  |

Under Säkerhet syns alla inloggningar på ert konto.

Här kan ni se senaste aktivitet och även logga ut vissa eller alla inloggningar.